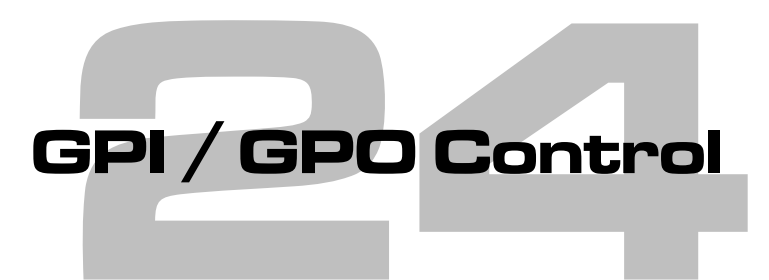

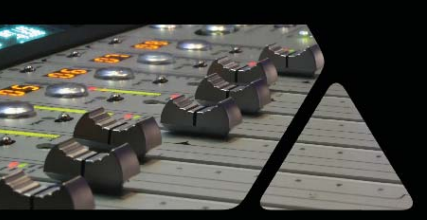

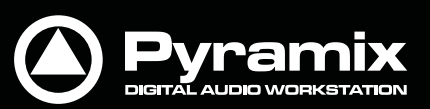

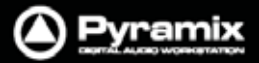

# GPIOコントロール

# GPI / GPOのサポート

GPI/Oは、リモートコントローラー・モジュールとして利用することができます。

Note: PyramixがサポートしているGPI/OインターフェースはSealevel社製の下記のモデルです。

- SeaPORT PLC-16 8 in 8 out
- Seal/O-410U 16 in 16 out
- Seal/O-420U\* 16 in 8 out
- Seal/O-430U\* 32 in 0 out
- Seal/O-440U\* 0 in 32 out
- Seal/O-450U\* 0 in 16 out
- SeaDAC DIO-32 (P/N 8221)
- SeaDAC PLC-24 (P/N 8222)
- \* 特注にて入手可能なモデルです。

**Note:** USBドライバーは、Pyramixのインストーラーに含まれているので、ドライバーをダウンロードする必要はあ りません。GPIOハードウェアのスペックに関する詳細は、別途 <u>http://www.sealevel.com</u> を参照してください。

GPI/Oコントローラーの使用

## GPI/Oコントローラーの追加

GPI/Oコントローラーの使用を開始するにあたって、以下のセットアップを行います。

#### Settings > All Settings > Remote Control > Controllerページを開きます。

Addボタンをクリックすると、下図のController Propertiesダイアログが開きます。コントローラーに付ける名前を 入力して、DriverのドロップダウンリストからGPI/GPOを選択します。OKをクリックして、Controller Properties ダイアログを閉じます。OKをクリックして、Pyramix Settings画面を閉じます。

**Note:** Pyramixが使用できるGPIOコントローラーは1台のみなので、上記のセットアップを行うのは1回のみです。 GPI/GPOのUSBモジュールについては、1台以上のモジュールをコントロールできます。

| Controller properties |                       |
|-----------------------|-----------------------|
| Name                  | GPI                   |
| Driver                | GPI/GPO    Properties |
|                       | 🔽 Enable              |
|                       | OK Cancel             |

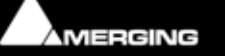

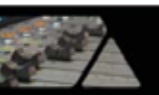

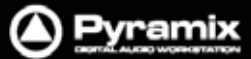

### Enable/Disable

GPI/GPOコントローラーを無効にする場合、Controller Propertiesダイアログ内のEnableボックスのチェックを 外します。GPI/GPO USBモジュールについては、DriverのPropertiesボタンをクリックしてダイアログを開き、個 別にEnable/Disableを設定することができます。

## 特定のプロジェクトのためにGPI/Oコントローラーを構成する場合:

Settings > All Settings > Project > Controller Mappingページを開きます。

使用するGPI/Oコントローラーを選択してPropertiesをクリックすると、下図のGPI/O Controller Configuration 画面が表示されます。画面の左側にはRemotesリストがツリー表示されます。中央のツリー表示はGPI/Oコント ローラーのリストがツリー表示されます。GPI/Oコントローラーの入力または出力ピンにリモートをマップするには、 任意のリモートをドラッグしてコントローラーへドラッグします。画面の右側にはコントローラーのピンにマップされた リモートの内容がリスト表示されます。Mapping Optionsオプションのコラムをクリックすると、ピンにマッピングし たリモートの動作を構成できます。

OKをクリックすると、変更したGPI/Oコンフィグレーションを適用します。Cancelをクリックすると、変更を適用せずに終了します。

マッピング例:

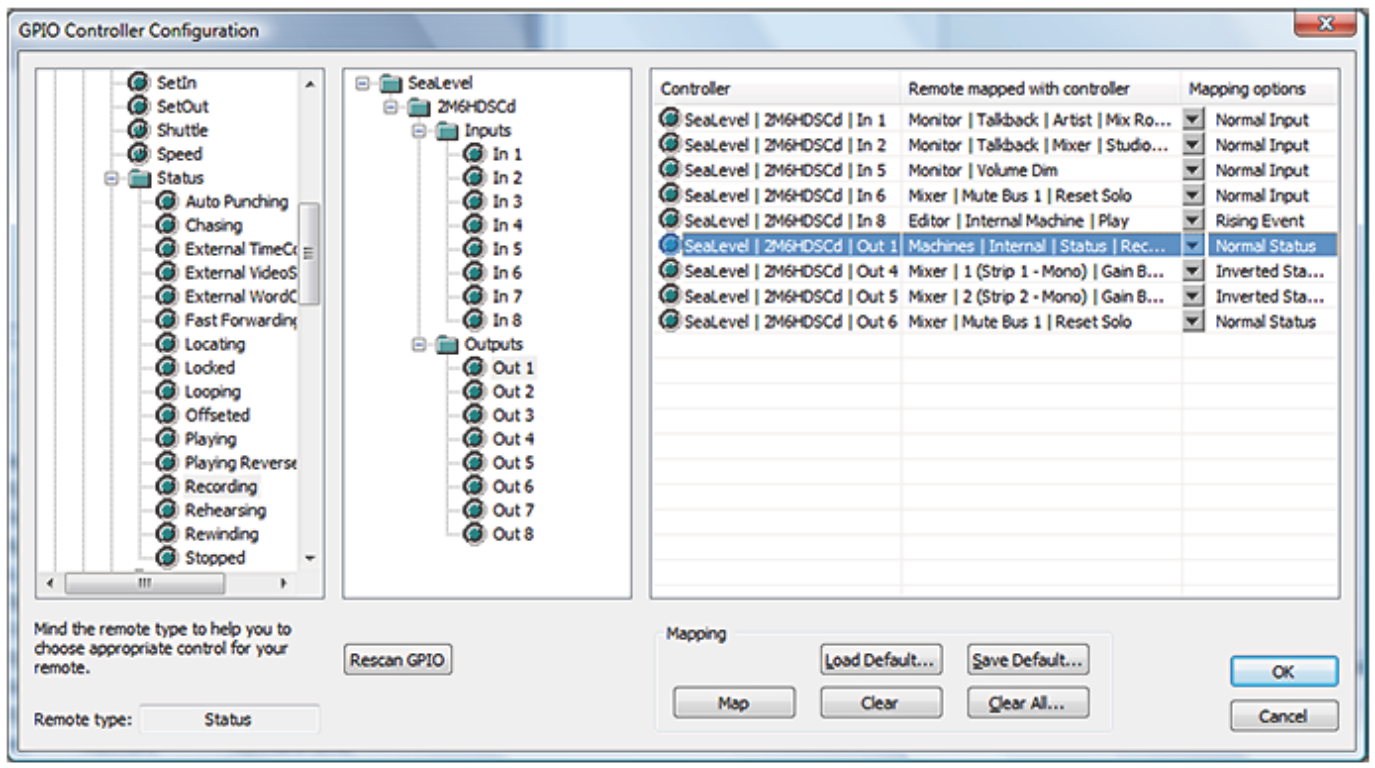

**GPIO Controller Configuration dialog** 

上図のマッピング例におけるマッピングの詳細

### Input triggering:

**In 1 : Monitor | Talkback | Artist | Mix Room | On** アーティスト側からMixルームのトークバック回路を開きます

In 2: Monitor | Talkback | Mixer | Studio | On ミキサー側からスタジオのトークバック回路を開きます

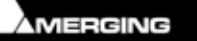

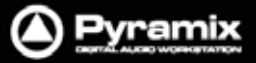

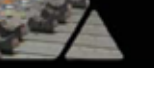

#### **In 5 : Monitor | Volume Dim** モニターの出力をDimします

**In 6 : Mixer | Mute Bus 1 | Reset Solo** ミキサーのソロをリセットします

In 8 : Machines | Internal Machine | Play Pyramixを再生します

### Output are triggered by:

**Out 1 : Machines | Internal | Status | Recording** トランスポートのRecordをコントロールします

**Out 4 : Mixer | 1 (Strip 1 - Mono) | Gain Bus 1 | Gain** ミキサーの1番目のフェーダーをスタートします(dB値に関してスレッショルドは-90dBです)

**Out 5 : Mixer | 2 (Strip 2 - Mono) | Gain Bus 1 | Gain** ミキサーの2番目のフェーダーをスタートします(dB値に関してスレッショルドは-90dBです)

**Out 6 : Mixer | Mute Bus 1 | Reset Solo** ミキサーのストリップにSoloが入っている場合にRest Soloをコントロールします

## GPI/Oリモートの種類

GPI/Oの入力ピンおよび出力ピンには、以下の5種類のリモートを使用することができます。

- **Toggle** 入出力ピンに使用できます
- Range 入出力ピンに使用できます (toggle 0 = off, other = onのように動作します)
- Event 入力ピンにのみ使用できます
- Event-Status 入出力ピンに使用できます
- Status 出力ピンにのみ使用できます

Note: 他のリモートをGPI/Oピンにマップすることはできません。

## GPI/O入力&出力ピンの構成

ToggleまたはRangeにマップした入力ピンは以下のリモートを構成できます:

- Normal Input
- Inverted Input
- Rising Event
- Falling Event

EventまたはEvent-Statusにマップした入力ピンは以下のリモートを構成できます:

- Rising Event
- Falling Event

ToggleまたはRangeにマップした出力ピンは以下のリモートを構成できます:

- Normal Status
- Inverted Status

StatusまたはEvent-Statusにマップした出力ピンは以下のリモートを構成できます:

- Normal Status
- Inverted Status